# Symbolisch handheld-apparaten in Cisco Unified Environment

## Inhoud

Inleiding Voorwaarden Vereisten Gebruikte componenten Conventies Suggesties om de interoperabiliteit met mobiele apparaten te verbeteren Gerelateerde informatie

# Inleiding

Dit document maakt een lijst van suggesties die behulpzaam zijn wanneer Symbol handheldapparaten worden ingezet in een op controllers gebaseerde omgeving.

## Voorwaarden

#### **Vereisten**

Cisco raadt kennis van de volgende onderwerpen aan:

- Draadloze LAN-controllers (WLC's)
- Basiskennis van handapparatuur

#### Gebruikte componenten

De informatie in dit document is gebaseerd op de Wireless LAN Controller (WLC) 4400 met versie 5.0.148.0.

De informatie in dit document is gebaseerd op de apparaten in een specifieke laboratoriumomgeving. Alle apparaten die in dit document worden beschreven, hadden een opgeschoonde (standaard)configuratie. Als uw netwerk live is, moet u de potentiële impact van elke opdracht begrijpen.

#### **Conventies**

Raadpleeg <u>Cisco Technical Tips Conventions (Conventies voor technische tips van Cisco) voor</u> meer informatie over documentconventies.

# Suggesties om de interoperabiliteit met mobiele apparaten te verbeteren

Dit is de lijst van suggesties ter verbetering van de interoperabiliteit van mobiele apparatuur in een op een controller gebaseerde omgeving:

 Als u in een omgeving bent waar oudere switches worden gebruikt, zullen de toegangspunten (APs) zich bij de WLC aansluiten maar niet genoeg macht hebben. Daarom komen de radio's niet. Een stroominjector moet worden gebruikt om voldoende stroom te leveren.

config ap power injector enable <AP Name>

- 2. Zorg ervoor dat u versie 4.1.18.0 of hoger van het WLC-programma gebruikt.
- 3. Symbolieapparaten die vroeger firmware-versie draaien kunnen niet goed draaien. Het blijft op de AP die oorspronkelijk geassocieerd was. Dit is een bekend probleem en Symbol heeft een Beta Versie uitgebracht om dit te repareren. Download de Bèatversie van het symbool.
- 4. Aironet IE-Aironet IE is een bedrijfseigen kenmerk van Cisco dat door Cisco-apparaten wordt gebruikt voor een betere connectiviteit. Aironet IE uitschakelen. Ga vanuit de WLC GUI naar het WLAN-tabblad. Klik op WLAN's waarmee de SYS-apparaten worden verbonden. Ga naar het tabblad Geavanceerd en controleer Aironet IE uit.
- Controleer of het apparaat is gecertificeerd om de interoperabiliteit met Cisco WLC's te waarborgen. Sommige SYS-apparaten, zoals MC75 en MC5590 (onder MPA 1.5-platform), zijn gecertificeerd.Apparaten zoals MC9090 WM 6.1, MC9090 - VGA WM 6.1, MC9094 WM 6.1, MC7090 WM 6.1, MC7095 WM 6.1, MC7090 WM 6.1, MC7 905 WM 6.1, MC70x4 WM 6.1, MC7598 WM 6.1, MC3090 CE5 Pro, MC3090 CE5 Core, WT4090 CE 5.0(MPA 1.0) en VC5090 CE.5 0 (MPA 1.0) is CCXv3-gecertificeerd.
- 6. Wijzig het **DTIM** interval. Goede prestaties zijn gezien met de DTIM-instelling van 6.
- 7. Clientuitsluiting per WLAN-deze optie wordt normaal gebruikt om bepaalde klanten uit te sluiten van toegang tot het WLAN. Uitsluiting client uitschakelen om te voorkomen dat Symbol-apparaat niet in de uitgesloten lijst staat.
- 8. MFP-Management Frame Protection is een eigenschap van Cisco die eigenschappen heeft die worden geïntroduceerd om de integriteit van de beheerframes te verzekeren, zoals desverificatie, disassociatie, bakens en problemen waar AP de beheerframes beschermt die het doorgeeft wanneer het een Informatie Informatie Element van de Berichtintegriteit (MIC IE) aan elk kader toevoegt. Elke poging die door de indringers is gedaan om het frame te kopiëren, te wijzigen of terug te spelen maakt het MIC ongeldig, wat elke ontvangende AP veroorzaakt die wordt geconfigureerd om MFP-frames te detecteren, om de discrepantie te melden. MFP op de WLC uitschakelen.

| MONITOR WLANS CONTROLLER WIRELESS SEC                                                  | URITY MANAGEMENT COMMANDS HELP                                                                              |
|----------------------------------------------------------------------------------------|----------------------------------------------------------------------------------------------------|
| WLANs > Edit<br>General Security QoS Advanced                                          | < Back Apply                                                                                                |
| Allow AAA Override Enabled<br>H-REAP Local Switching Enabled<br>Enable Session Timeout | DHCP Server  Override                                                                                       |
| Aironet IE Enabled Diagnostic Channel Enabled                                          | Management Frame Protection (MFP)                                                                           |
| PV6 Enable Override Interface ACL P2P Blocking Action Disabled                         | MFP Client<br>Protection © (Global MFP Disabled)                                                            |
| Client Exclusion 4 Enabled                                                             | DTIM Period (in beacon intervals)           802.11a/n (1 - 255)           6           802.11b/g/n (1 - 255) |

9. **Taakverdeling**: deze optie wordt gebruikt om te voorkomen dat te veel klanten aan de WLC koppelen. Schakel deze optie uit om ervoor te zorgen dat het apparaat niet bij toeval wordt afgewezen. Klik op het tabblad **Controller**. Navigeer naar het **menu Algemeen** om agressieve taakverdeling uit te

| MONITO | R <u>W</u> LANS |         | WIRELESS     | SECURITY | MANAGEMENT | COMMANDS          | HELP       |
|--------|-----------------|---------|--------------|----------|------------|-------------------|------------|
| Gener  | al              |         | -            |          |            |                   |            |
| Name   |                 |         | Cisco_48:53: | c3       |            |                   |            |
| 802.3  | x Flow Control  | Mode    | Disabled 💌   |          |            |                   |            |
| LAG    | lode on next r  | eboot   | Disabled 💌   |          | (LAC       | 3 Mode is current | y disable: |
| Ether  | net Multicast M | lođe    | Disabled 💌   |          |            |                   |            |
| Broad  | cast Forwardir  | ng      | Disabled 💌   |          |            |                   |            |
| Aggre  | ssive Load Ba   | lancing | Disabled 💌   |          |            |                   |            |

schakelen.

10. Radio Preambles—De radiofrequentie (soms een header genoemd) is een deel van gegevens aan het hoofd van een pakket dat informatie bevat die het draadloze apparaat en de clientapparaten moeten verzenden en ontvangen. De lange preambule vergroot de interoperabiliteit tussen de WLC en de cliënt. Klik op het tabblad Draadloos.Navigeer naar 802.11b/g/n en klik op de optie Netwerk en trek de korte preambule uit.

| սիսիս                                |                                    |                 |                     | Sa <u>v</u> e Configuration | <u>P</u> ing L |
|--------------------------------------|------------------------------------|-----------------|---------------------|-----------------------------|----------------|
| cisco                                | MONITOR WLANS CONTR                | ROLLER WIRELESS | SECURITY MONAGEMENT | COMMANDS HELP               |                |
| Wireless                             | 802.11b/g Global Param             | eters           |                     |                             | I              |
| * Access Points                      | General                            |                 | Data Rates**        |                             |                |
| ▼ Radios                             | 802.11b/g Network Status           | Enabled         | 1 Mbps              | Mandatory 💌                 |                |
| 802.11b/g/n                          | 802.11g Support                    | Enabled         | 2 Mbps              | Mandatory 💌                 |                |
| <ul> <li>AP Configuration</li> </ul> | Beacon Period (millisecs)          | 100             | 5.5 Mbps            | Mandatory 💌                 |                |
| Mesh                                 | Short Preamble                     | Enabled         | 6 Mbps              | Supported 💌                 |                |
| HREAP Groups                         | Fragmentation Threshold<br>(bytes) | 2346            | 9 Mbps              | Supported 💌                 |                |
| 7 802.110/8                          | DTPC Support.                      | Enabled         | 11 Mbps             | Mandatory 💌                 |                |
| Network                              |                                    |                 | 12 Mbps             | Supported 💌                 |                |
| ▼ RRM<br>RF Grouping                 | CCX Location Measureme             | int             | 18 Mbps             | Supported -                 |                |

11. Schakel het beleid voor uitsluiting van client wereldwijd uit. Klik op het tabblad **Beveiliging** en navigeer naar **Clientuitsluitingsbeleid** onder het menu Draadloos beschermingsbeleid.Schakel de opties onder **Clientuitsluitingsbeleid** 

| սիսիս                                                                                                    |                          |                                                                         |                                                                                              |                                       |          |
|----------------------------------------------------------------------------------------------------|--------------------------|-------------------------------------------------------------------------|----------------------------------------------------------------------------------------------|---------------------------------------|----------|
| CISCO                                                                                                    | MONITOR                  | WLANS                                                                   | CONTROLLER                                                                                   | WIRELESS                              | SECORITY |
| Security                                                                                                    | Client Ex                | clusion I                                                               | Policies                                                                                     |                                       |          |
| <ul> <li>AAA</li> <li>General</li> <li>RADIUS</li> <li>Authentication</li> <li>Accounting</li> <li>Fallback</li> <li>TACACS+</li> <li>LDAP</li> <li>Local Net Users</li> <li>MAC Filtering</li> <li>Disabled Clients</li> <li>User Login Policies</li> <li>AP Policies</li> <li>Local EAP</li> <li>Priority Order</li> <li>Access Control Lists</li> <li>Wireless Protection</li> <li>Policies</li> <li>Rogue Policies</li> <li>General</li> <li>Rogue Rules</li> <li>Friendly Rogue</li> <li>Standard Signatures</li> <li>Custom Signatures</li> <li>Signature Events</li> <li>Summary</li> <li>Client Exclusion</li> </ul> | Exo<br>Exo<br>P T<br>Exo | essive 802.<br>essive 802.<br>essive 802.<br>heft or IP 9<br>essive Web | 11 Association Fai<br>11 Authentication<br>1X Authentication<br>Iteuse<br>Authentication Fai | ures<br>Failures<br>Failures<br>Iures |          |

Gerelateerde informatie

- RFID-tassen, een beter beeld ervan en hun configuratie
- <u>Clientproblemen oplossen in Cisco Unified Wireless Network</u>
- <u>Connectiviteit met probleemoplossing in een draadloos LAN-netwerk</u>
- Een verbroken draadloze LAN-verbinding repareren
- Technische ondersteuning en documentatie Cisco Systems